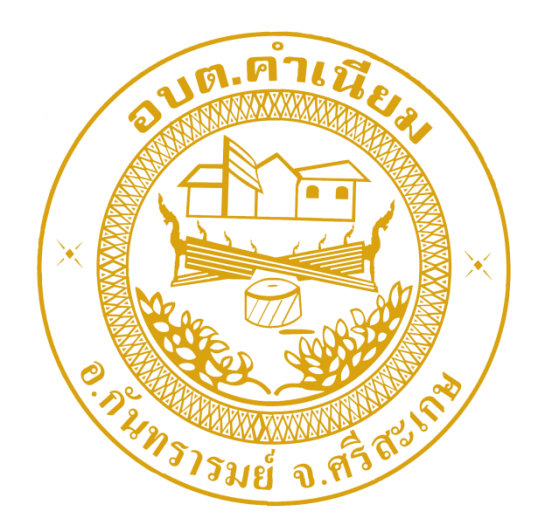

# การใช้งานระบบการให้บริการประชาชน ผ่านระบบอิเล็กทรอนิกส์ (E-Service)

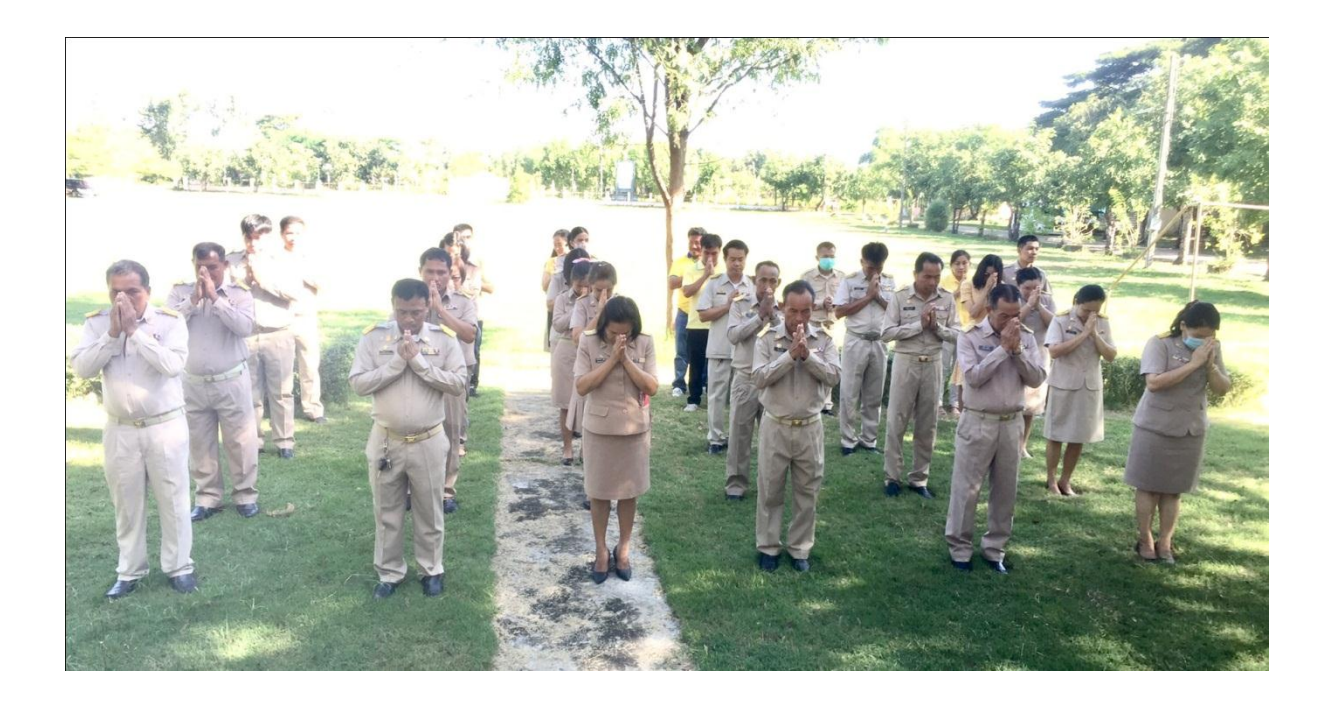

องค์การบริหารส่วนตำบลคำเนียม อำเภอกันทรารมย์ จังหวัดศรีสะเกษ

# ขั้นตอนการลงทะเบียนการใช้งานระบบ e – Service

การยื่นแบบแสดงคำร้องขอ แจ้งซ่อมไฟฟ้าส่องสว่างสาธารณะ

#### 1. เข้าเว็บไซต์ https://www.kamnaim.go.th/index.php

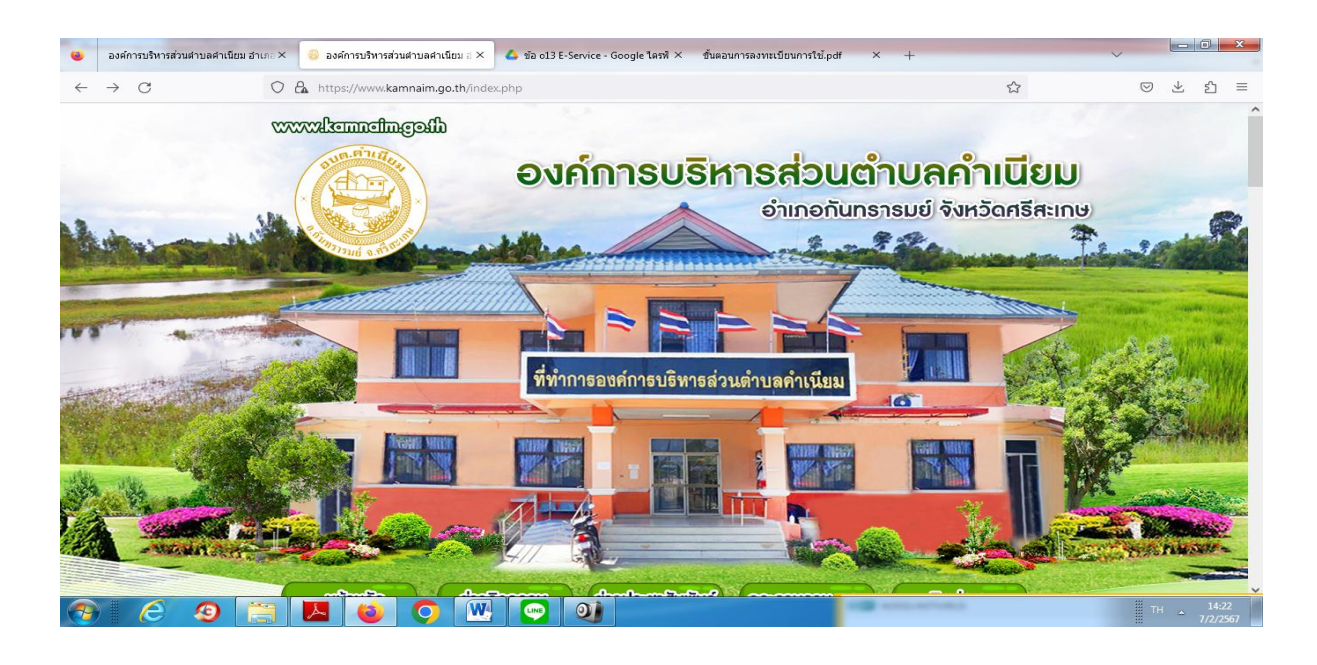

ษ. คลิกเลือกงานบริการออนไลน์ E – Service

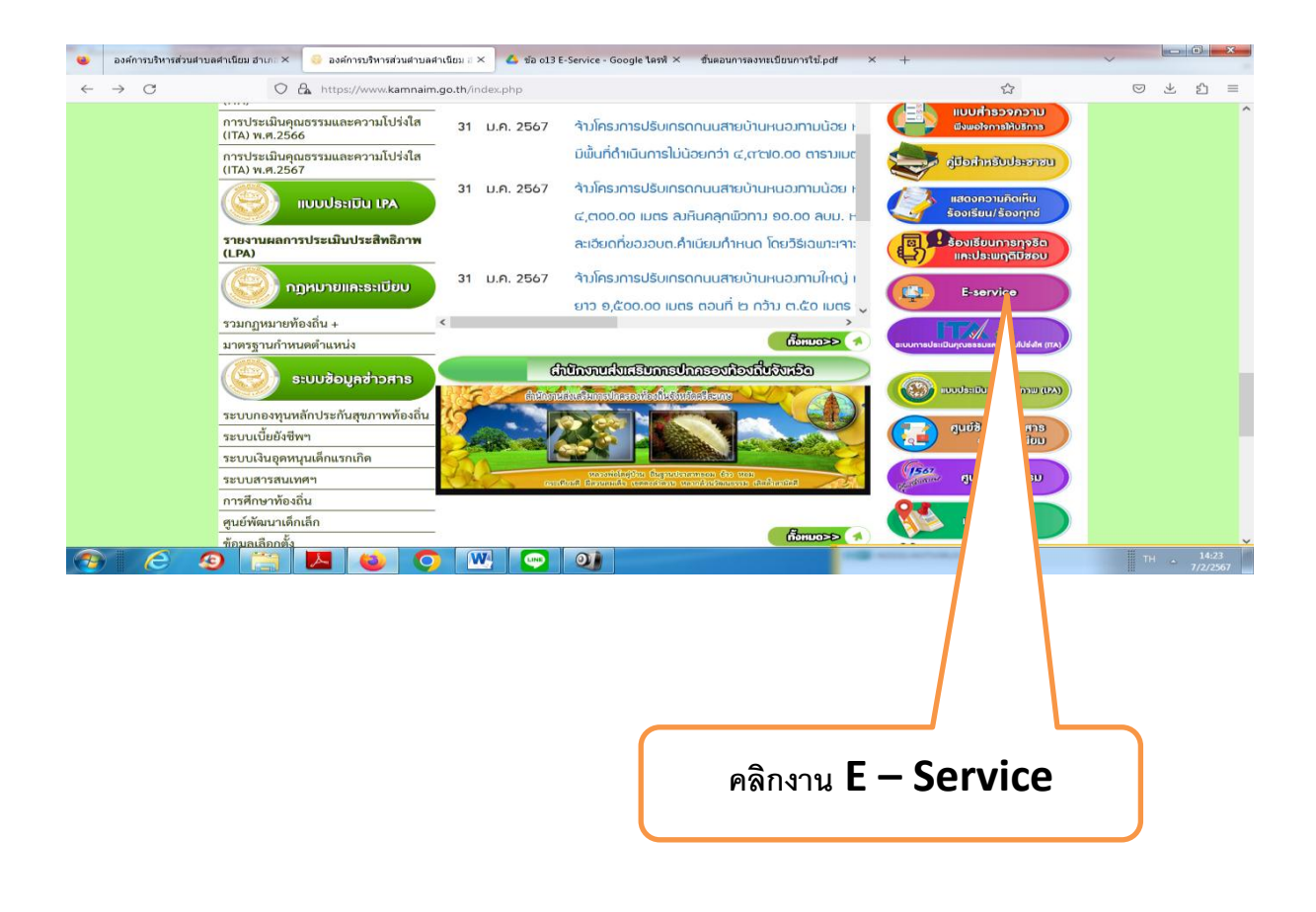

#### 3. ระบบเข้ามาที่หน้า บริการออนไลน์ e – Service

| 🥹 องค์การบริหารส่วนตำบล                 | ลศาเนียม อำเภอ × องศ์การบริหารส่วนศาบล                                                                                                    | ศำเนียม อำเภอ × 💧 ข้อ o13 E-Service - Google                              | ใดรพี × ขั้นตอนการลงทะเบีย              | นการใช้.pdf × + |           | ~           | ×     |
|-----------------------------------------|----------------------------------------------------------------------------------------------------|---------------------------------------------------------------------------|-----------------------------------------|-----------------|-----------|-------------|-------|
| $\leftarrow \ \rightarrow \ \mathbf{G}$ | O A https://www.kam                                                                                                    | naim.go.th/data.php?content_id=39                                         |                                         |                 | ☆         | ⊠ ⊻ ٤       | _ ≡   |
|                                         | Att -                                                                                                    | 411.                                                                      | -                                       |                 |           | the number  | ^^    |
|                                         | หน้าหลัก                                                                                                    | ชาวกิจกรรม ชาวประ                                                         | ະສາສັມພັບຣ໌ ດຣະດາ                       | ນດາມ-ຕອບ        | ติดต่อเรา |             |       |
|                                         |                                                                                                    |                                                                           |                                         |                 |           | 1.550       |       |
|                                         |                                                                                                    | E-service/1                                                               | บริการออนไลน์                           |                 |           |             |       |
|                                         | <b>บริการออนไลน์ (E-Service)</b><br>- แจ้งข่อมไฟฟ้าส่องสว่างสาธารณะ<br>-แบบฟอร์แจ้งขอรับบริการออนไลน์<br>– จองคิวใช้บริการออนไลน์ อบต.ค่าเนียม |                                                                           |                                         |                 |           |             |       |
|                                         |                                                                                                    | – ร้องเรียนร้องทุกข์ Onli                                                 | ne                                      |                 |           |             |       |
|                                         |                                                                                                    | – กระดานเสวนา (ถาม -                                                      | ທອນ)                                    |                 |           |             |       |
|                                         |                                                                                                    | – ระบบตรวจสอบสีทธิด้วยด                                                   | นเอง                                    |                 |           |             |       |
|                                         |                                                                                                    | <ul> <li>ระบบตรวจสอบสิทธิสวัส</li> <li>ระบบตรวจสอบสิทธิผู้มีสิ</li> </ul> | ดการ<br>ทธิรับเงินอุดหนุนเพื่อการเลี้ยง | งดูเด็กแรกเกิด  |           |             |       |
|                                         |                                                                                                    |                                                                           |                                         |                 |           |             |       |
| 📀 🥝 🤹                                   | ) 🚞 🖪 🍪                                                                                                    | O 🛛 🖂                                                                     |                                         | and and a       | name.     | TH <u>1</u> | 14:25 |

## 4. เลื่อนลงด้านล่าง บริการออนไลน์ E – Service

### - เลือก- แจ้งซ่อมไฟฟ้าส่องสว่างสาธารณะ

 กรอกชื่อ - สกุล ผู้ยื่นคำร้อง เบอร์โทร วันที่ยื่นคำร้อง วันที่สะดวกให้เจ้าหน้าที่เข้าตรวจสอบ เวลาที่ สะดวกให้เจ้าหน้าที่เข้าตรวจสอบ จำนวนต้นไม้ที่ให้ตัด ให้ครบโดยเฉพาะที่มีเครื่องหมาย \* สีแดง ต้องกรอกให้ ครบ และกดส่ง

|          | องค์การบริหารส่วนดำบลคำเนียม อำเภะ 🗙 🔲 แบบพ่อร์มค | าร้องแจ้งช่อมไฟฟ้าส่อ: 🗙 🔥 ข้อ o13 E-Service - Google ไดรพี 🗴 ชั้นตอนการลงทะเบียนการใช้.pdf | × +              |             | ~          |   |                 | ×  |
|----------|---------------------------------------------------|---------------------------------------------------------------------------------------------|------------------|-------------|------------|---|-----------------|----|
| ÷        | → C O A == https:                                 | //docs.google.com/forms/d/e/1FAIpQLScc0ucp1K6XN9IBJI-VTCIo_B2CjB3dRQ90wHKX6NEd              | eyMXChA/viewforn | n <b>\$</b> | ${igodot}$ | ⊻ | பி              | =  |
|          |                                                   | แบบฟอร์มคำร้องแจ้งช่อมไฟฟ้าส่องสว่าง<br>สาธารณะ                                             |                  |             |            |   |                 | ^  |
|          |                                                   | ponggoodlawyer@gmail.com สลับบัญชี<br>🌄                                                     | Ø                |             |            |   |                 |    |
|          |                                                   | *ระบูว่าเป็นต่าถามที่จำเป็น                                                                 |                  |             |            |   |                 |    |
|          |                                                   | ชื่อ-สกุล *                                                                                 |                  |             |            |   |                 |    |
|          |                                                   | ด้าดอบของคุณ                                                                                |                  |             |            |   |                 |    |
|          |                                                   | ที่อยู่ของผู้ยื่นคำร้อง *                                                                   |                  |             |            |   |                 |    |
|          |                                                   | ⊖ หมู่ที่1                                                                                  |                  |             |            |   |                 |    |
|          |                                                   | ◯ หมู่ที่2                                                                                  |                  |             |            |   |                 |    |
|          |                                                   | 🔿 หมู่ที่3                                                                                  |                  |             |            |   |                 |    |
|          |                                                   | 🔿 หมู่ที่4                                                                                  |                  |             |            |   |                 | ~  |
| <b>1</b> | ) 🖉 🥹 😂 🔰                                         |                                                                                             | · encoderations  |             | TH         |   | 14:26<br>7/2/25 | 57 |

 เมื่อกรอกข้อมูลเสร็จแล้วให้คลิกที่ ส่ง เพื่อส่งข้อมูลให้กับเจ้าหน้าที่ผู้รับผิดสอบ เมื่อกดส่งเรียบร้อยถือว่าเสร็จสิ้นกระบวนการยื่นคำร้อง

| ۲            | องศ์การบริหารส่วนสำบลคำเนียม อำเภอ 🗙 📙 แบบข | ฟอร์มศาร้องแจ้งช่อมไฟฟ้าส่อ: ×                   | 💪 ข้อ o13 E-Service - Google ไตรพี × ชั้นตอนการลงทะเบียนการใช้.pdf × +                                                                 | ~ |                    |           | x     |
|--------------|---------------------------------------------|--------------------------------------------------|----------------------------------------------------------------------------------------------------|---|--------------------|-----------|-------|
| $\leftarrow$ |                                             | nttps://docs.google.com/form                     | ns/d/e/1FAIpQLScc0ucp1K6XN9IBJI-VTCIo_B2CjB3dRQ90wHKX6NEeyMXChA/viewform                                                               |   | $\bigtriangledown$ | $\pm$     | ഫ =   |
|              |                                             | <ul> <li>สายไฟขาด</li> <li>อื่นๆ:</li> </ul>     |                                                                                                    |   |                    |           | ^     |
|              |                                             | <b>ความห็นของเจ้าห</b><br>คำตอบของคุณ            | น้าที่ผู้วับคำร้อง *                                                                                                    |   |                    |           |       |
|              |                                             | ความห็นของนายศ                                   | เอบต. *<br>เหตุผล)                                                                                                    |   |                    |           |       |
| р            |                                             | สิ่ง<br>ทำมส่งทุเสฟ Google 1<br>เนื้อหาบีมิน งข์ | ล้างแบบฟอร์ม<br>เอร์ม<br>เหรือวิมรองโลย Google <u>รายงานการสะเมือ - ม้อกาทนอในการให้บริการ - นโยมายความเป็นส่วนด้ว</u><br>Google ฟอร์ม |   |                    |           |       |
| •            |                                             |                                                  | คลิกที่ ส่ง เพื่อส่งข้อมูลให้กับ<br>เจ้าหน้าที่ผู้รับผิดสอบ                                                                            |   | ТН                 | <u></u> 7 | 14:26 |